Linux操作系统出现严重故障后的救援模式 PDF转换可能丢失 图片或格式,建议阅读原文

https://www.100test.com/kao\_ti2020/284/2021\_2022\_Linux\_E6\_93 8D E4 BD c103 284469.htm 1、把系统安装光盘插入,重启 机器,启动时迅速按下Del键,进入CMOS,把启动顺序改为 光盘先启动,这样就启动了Linux安装程序,按F5,按提示打 入Linux rescue回车,进入救援模式,接下来是选择语言及键 盘,直接回车即可,程序提示已经把硬盘上的Linux系统安装 到了/mnt/sysimage下,然后出现了超级用户提示符# 2、进入 到硬盘etc目录下:cd/mnt/sysimage/etc,先做备份防不测:cp shadow shadow.old 修改shadow文件的属性为可写: chmod w shadow 然后用vi修改之:找到含root用户信息的那一行:root :.....:,前两个冒号之间就是加密的密码,把它删除掉( 冒号不能删),存盘退出。这样 root的密码就为空了。不会 用vi的用户可以采取如下方法:找一张DOS盘插入软驱, 把Shadow拷贝到DOS盘上:mcopy shadow a:/然后 在Windows下用附件中的记事本修改之,注意打开文件类型 一定要选所有文件(\*.\*),存盘退出。最后再拷回:mcopya : /shadow mnt/sysimage/etc 3、把Shadow的属性改回只读 : chmod -w shadow,最后输入Exit退出,取出光盘。4、为安 全起见,重启后应在终端窗口中再给root加上密码。100Test 下载频道开通,各类考试题目直接下载。详细请访问 www.100test.com